### ACTUALIZACIÓN MODULO DE PEDIDOS ESEs – COHAN – SAVIA SALUD FEBRERO 2015

### Apreciados Aliados Convenio ESEs – COHAN – SAVIA SALUD

Calidad y Transparencia

### 1. Ingresar a la pagina web de COHAN : www.cohan.org.co e ingresar al link del convenio

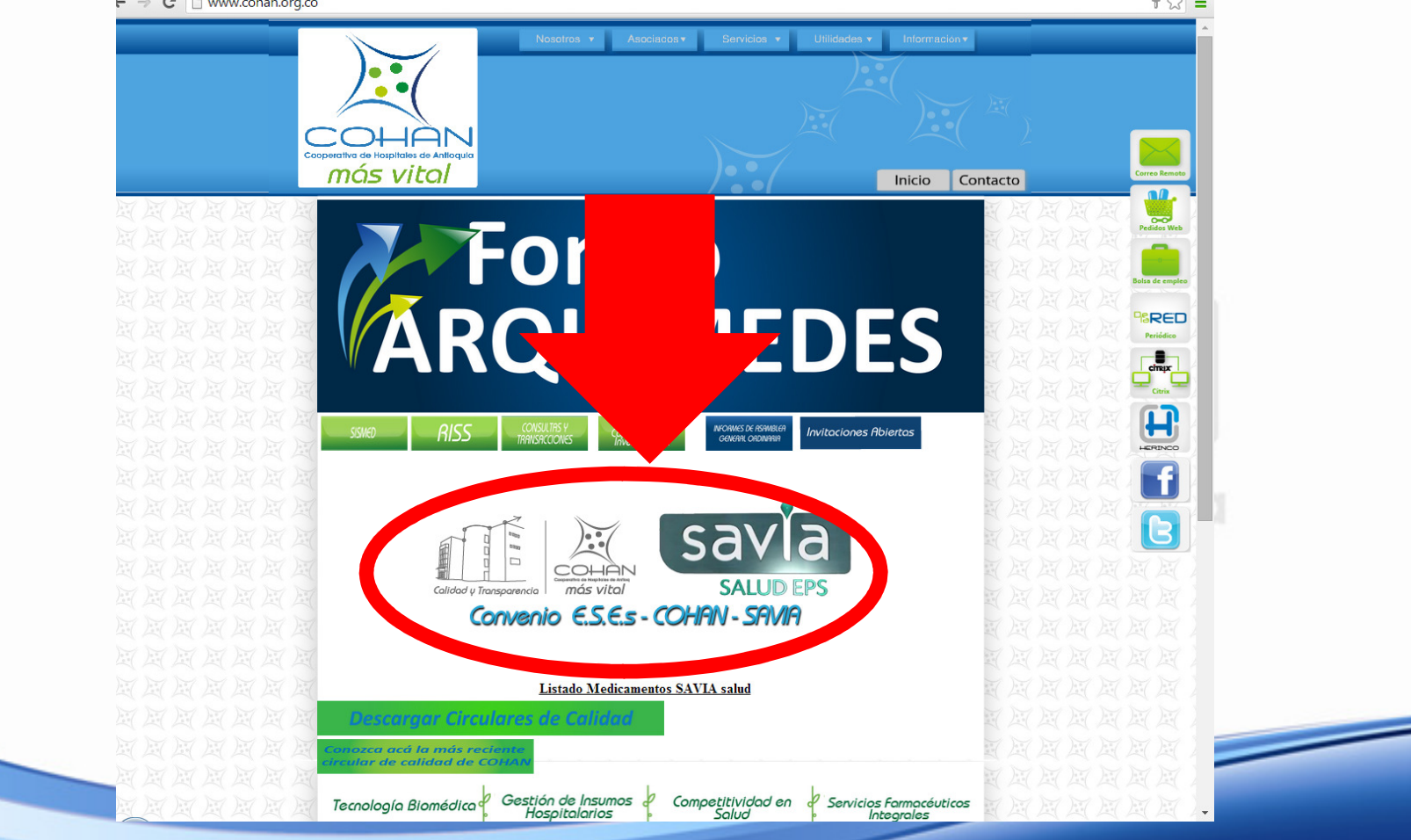

### 2. Ingresar con su usuario y clave

| re Ingresar |
|-------------|
| Ingresar    |
|             |
|             |
|             |
|             |
|             |
|             |

### 3. Clic en la opción del menú GESTION, luego click en la opción : Solicitud Pedidos ESEs

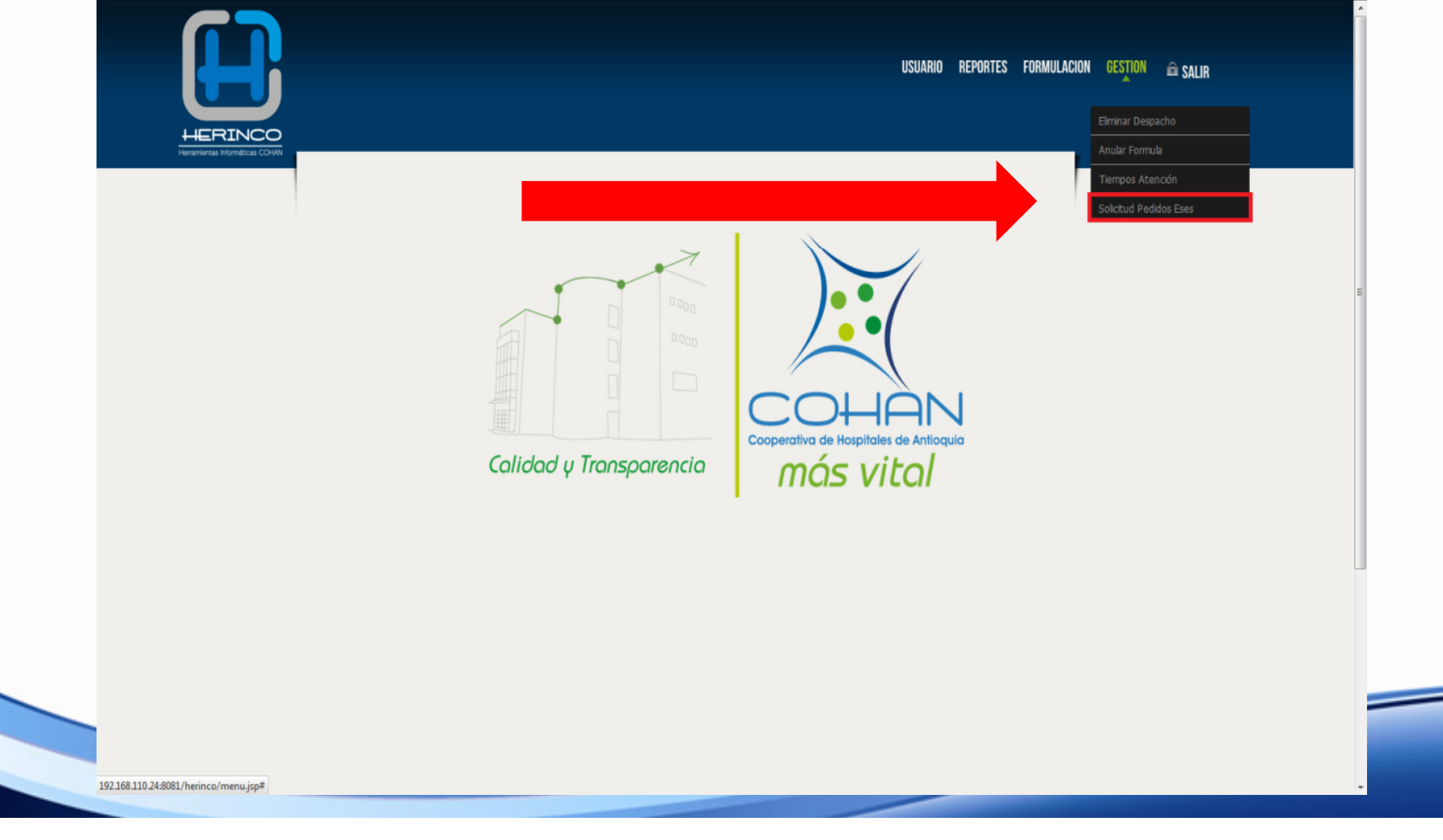

#### 4. Se abrirá la siguiente ventana

| PEDIDOS                                                                                                    |
|----------------------------------------------------------------------------------------------------|
| Pedidos                                                                                                    |
| Punto Venta Savia • Bodega                                                                                               |
| Codigo Producto Cantidad                                                                                                 |
| Agregar Producto                                                                                                    |
| Detalle Pedido                                                                                                    |
| PRODUCTOS INGRESADOS                                                                                                    |
| CODIGO DCI         CODIGO         PRODUCTO         UNID MED         CANTIDAD         LISTA         BORRAR         EDITAR |
|                                                                                                    |
|                                                                                                    |
|                                                                                                    |
|                                                                                                    |
|                                                                                                    |
|                                                                                                    |
| Realizar Pedido Anular Proceso                                                                                           |

5. El punto de venta será Savia, y se cargara automáticamente la respectiva Bodega parametrizada para el usuario

| Punto Venta Savia • Bodega  Poducto  Agregar Producto  Detaille Pedido  PRODUCTOS INGRESADOS  CODIGO DEL CODIGO PRODUCTO UNID MED CANTIDAD LISTA BORRAR EDITAR  Realizar Pedido  Realizar Pedido     |                   |                                            |            | _ |
|----------------------------------------------------------------------------------------------------|-------------------|--------------------------------------------|------------|---|
| Punto Venta Savia • Bodega  Codigo Producto Agregar Producto Detalle Pedido  PRODUCTOS INGRESADOS CODICO DCI CODICO PRODUCTO UNID NED CANTIDAD LISTA BORRAR EDITAR  Realizar Pedido  Realizar Pedido |                   | Pedidos                                    |            |   |
| Detalle Pedido         PRODUCTOS INGRESADOS         CODIGO DEI CODIGO PRODUCTO UNID MED CANTIDAD LISTA BORRAR EDITAR         Realizar Pedido                                                         | Punto Venta Savia | Bodega      Producto      Agregar/Producto | Cantidad   | E |
| PRODUCTOS INGRESADOS<br>CODICO DCI CODICO PRODUCTO UNID MED CANTIDAD LISTA BORRAR EDITAR                                                                                                    |                   | Detalle Pedido                             |            |   |
|                                                                                                    | CODIGO DEI CODIGO | PRODUCTO UNID MED CANTIDAD LISTA BORF      | RAR EDITAR |   |
|                                                                                                    |                   |                                            |            | Ŧ |
|                                                                                                    |                   |                                            |            |   |

6. En el campo código ingresar el código del producto de COHAN si lo saben de lo contrario en el campo producto digitar la descripción y se desplegaran las opciones relacionadas con la descripción, selecciona el producto, después ingresar la cantidad a pedir del producto y por último click al botón Agregar Pedido.

|                       |                                                             |                            | HERINCO                                     |                                                                          |             |
|-----------------------|-------------------------------------------------------------|----------------------------|---------------------------------------------|--------------------------------------------------------------------------|-------------|
| COWN                  |                                                             |                            | Herseveral Informatical CDHN                |                                                                          |             |
| PEDIDOS               |                                                             |                            | DIDOS                                       |                                                                          |             |
|                       | Pedidos                                                     |                            |                                             | Pedidos                                                                  |             |
| Punto Venta Savia - B | (25) - EL CARMEN DE VIBORAL-SAV                             |                            | anta Savia                                  | Bodega     (25) - EL CARMEN DE VIBORAL-SAI                               |             |
| Codigo Producto       | acetam%500                                                  | Cantidad                   | Codigo 81924                                | Producto (1000)-ACETAMINOFEN 500 MG TABLETA (GENFAR)                     | Cantidad 50 |
|                       | TABLETA (GENFAR)<br>(0)-ACETAMINOFEN 500 MG TABLETA         |                            |                                             | Datalla Badida                                                           |             |
|                       | (LA SANTE)<br>(0)-ACETAMINOFEN 500 MG +                     |                            |                                             | Detane Petito                                                            |             |
| PRODUCTOS INC         | CODEINA 8 MG TABLETA (APRIX)<br>(288)-ACETAMINOFEN 500 MG + | RAR EDITAR                 | CODIGO DEL CO                               | PRODUCTOS INGRESADOS<br>DIGO PRODUCTO UNID MED CANTIDAD LISTA BORBAR EDI | TAR         |
|                       | CAFEINA 65 MG TABLETA (DOLEX<br>FORTE)                      |                            |                                             |                                                                          |             |
|                       | (0)-ACETAMINOFEN 500 MG TABLETA<br>(LAPROFF)                |                            |                                             |                                                                          |             |
|                       | (330)-HIOSCINA N-B.BROM                                     |                            |                                             |                                                                          |             |
|                       | TAB(BUSCAPINA COMP)                                         |                            |                                             |                                                                          |             |
|                       | (0)-HIOSCINA N-B.BROM 10<br>MG+ACETAMINOFEN 500MG TAB       |                            |                                             |                                                                          |             |
|                       | (VICERALGINA)                                               |                            |                                             |                                                                          |             |
|                       | TABLETA (KEPPRA) (AC) (REG)                                 |                            |                                             |                                                                          |             |
| Realizar Pedido       | (0)-ACETAMINOFEN<br>500MG+HIDROCODONA BIT 5MG               | -                          |                                             |                                                                          |             |
|                       | TABLETA (SINALGEN)                                          | PEDIDOS                    |                                             |                                                                          |             |
|                       | TABLETA (GENFAR) (REG)                                      |                            | Pedidos                                     |                                                                          |             |
|                       |                                                             | Punto Venta Savia • Bodega | (25) - EL CARMEN DE VIBORAL-SA\             |                                                                          |             |
|                       |                                                             | Codigo 81924 Producto      | (1000)-ACETAMINOFEN 500 MG TABLETA (GENFAR) | Cantidad                                                                 |             |
|                       |                                                             |                            | Agregar Producto                            |                                                                          |             |

### NOTA

Tener presente que el número que se encuentra (1000), indica la cantidad disponible en COHAN, siempre verificar este valor al momento de cargar los productos, si los productos a solicitar aparecen con cantidades en ceros (0), se deben cargar independientemente de la cantidad

| dis | por     | nib | le. |
|-----|---------|-----|-----|
|     | Dodidoo |     |     |

| Punto Venta Savia   Bodega (25) - EL CARMEN DE VIBORAL-SA\               |     |
|--------------------------------------------------------------------------|-----|
|                                                                          |     |
| Codigo 81924 Producto (1000)-ACETAMINOFEN 500 MG TABLETA (GENFAR) Cantid | lad |
| Agregar Producto                                                         |     |
|                                                                          |     |
|                                                                          |     |
|                                                                          |     |

## 7. Si al darle click en agregar producto sale un mensaje como este:

|       | PEDIDOS                    |                                                    |                                                | CAR                                     | GANDO INFORMACIÓN<br>re: un momento por favor |  |
|-------|----------------------------|----------------------------------------------------|------------------------------------------------|-----------------------------------------|-----------------------------------------------|--|
| Punta | o Venta Savia<br>go (81924 | Bodega      Producto                               | Aceptar                                        |                                         | Cantidad 20                                   |  |
|       |                            |                                                    | Detalle Pedido                                 |                                         |                                               |  |
|       |                            | Debe ingresar<br>indique el siste<br>debe ingresar | cantidades er<br>ema por ejem<br>100, 200, 300 | n los múltip<br>plo para es<br>800 etc. | los que le<br>te caso                         |  |
| Reali | izar Pedido                |                                                    | Anular Proceso                                 |                                         |                                               |  |

### 8. Luego de que ingresemos el producto los visualizamos en la parte inferior donde está el Detalle del Pedido

| PEDIDOS                                                                    |
|----------------------------------------------------------------------------|
| Pedidos                                                                    |
| Punto Venta Savia   Bodega (25) - EL CARMEN DE VIBORAL-SA                  |
| Codigo 81924 Producto (1000)-ACETAMINOFEN 500 MG TABLETA (GENFAR) Cantidad |
| Agregar Producto                                                           |
| Detalle Pedido                                                             |
|                                                                            |
| PRODUCTOS INGRESADOS                                                       |
| CODIGO DEI CODIGO PRODUCTO UNID MED CANTIDAD LISTA BORRAR EDITAR           |
|                                                                            |
|                                                                            |
|                                                                            |
|                                                                            |
|                                                                            |
|                                                                            |
| Realizar Pedido Anular Proceso                                             |

**9.** En el detalle encontraremos las opciones de **LISTA,BORRAR y EDITAR .**SI algún producto en la Columna **LISTA** está en **rojo** el Pedido no se dejara Realizar, en este caso debe eliminarlo y comunicarse con el coordinador del proyecto SAVIA en COHAN para su respectiva relación interna esto para

garantizar la integridad de la información.

| Pedidos         Punto Venta       Savia       Bodega       (25) - EL CARMEN DE VIBORAL-SA)       Image: Colspan="2">Image: Colspan="2">Image: Colspan="2" Image: Colspan="2" I | Pedidos         Punto Venta       Savia       Bodega       (25) - EL CARMEN DE VIBORAL-SAI         Codigo       81924       Producto       (1000)-ACETAMINOFEN 500 MG TABLETA (GENFAR)       Cantidad         Codigo       81924       Producto       (1000)-ACETAMINOFEN 500 MG TABLETA (GENFAR)       Cantidad         Detalle Pedido       Detalle Pedido       PRODUCTOS INGRESADOS       PRODUCTOS INGRESADOS       PRODUCTOS INGRESADOS |
|----------------------------------------------------------------------------------------------------|----------------------------------------------------------------------------------------------------|
| Codigo 81924 Producto (1000)-ACETAMINOFEN 500 MG TABLETA (GENFAR) Cantidad<br>Agregar Producto<br>Detalle Pedido<br>PRODUCTOS INGRESADOS<br>CODIGO DCI CODIGO PRODUCTO UNID MED CANTIDAD LISTA BORRAR EDITAR<br>NOZEGOLOLOLOOO-1 81924 ACETAMIDOFEN 500 MG TABLETA (GENFAR) TABLETA 100 S 2                                                                                                    | Codigo 81924 Producto (1000)-ACETAMINOFEN 500 MG TABLETA (GENFAR) Cantidad<br>Agregar Producto Detalle Pedido PRODUCTOS INGRESADOS CODICO DEL CODICO PRODUCTO UND MED CANUDAD UND AD EDERAE EDITAE                                                                                                    |
| Codigo 81924 Producto (1000)-ACETAMINOFEN 500 MG TABLETA (GENFAR) Cantidad Agregar Producto Detalle Pedido PRODUCTOS INGRESADOS CODIGO DCI CODIGO PRODUCTO UNID MED CANTIDAD LISTA BORRAR EDITAR N02BE010101000-1 81924 ACETAMINOFEN 500 MG TABLETA (GENFAR) TABLETA 100 C                                                                                                    | Codigo 81924 Producto (1000)-ACETAMINOFEN 500 MG TABLETA (GENFAR) Cantidad Agregar Producto Detalle Pedido PRODUCTOS INGRESADOS CODIGO DEL CODIGO PRODUCTO UNID NED CANTIDAD UNITA ROBEAE EDITAE                                                                                                    |
| Agregar Producto       Detalle Pedido       PRODUCTOS INGRESADOS       CODICO DCI CODICO       VINID MED       CANTIDAD       LISTA       BORRAR       EDITAR       N028E0101010000-1     81924       ACETANIDIOFEN 500 MG TABLETA (GENFAR)     TABLETA       100     Image: Colspan="2">Image: Colspan="2">Image: Colspan="2">Colspan="2">Colspan="2">Colspan="2">Colspan="2">Colspan="2">Colspan="2">Colspan="2">Colspan="2">Colspan="2">Colspan="2">Colspan="2">Colspan="2">Colspan="2">Colspan="2"       N028E0101010000-1     81924     ACETANIDIOFEN 500 MG TABLETA (GENFAR)     TABLETA                                                                                                    | Detalle Pedido  PRODUCTOS INGRESADOS  CODIGO DEL CODIGO  PRODUCTO UNID MED CANTIDAD UNITA ROPEAE EDITAE                                                                                                    |
| Detalle Pedido         Detalle Pedido         PRODUCTOS INGRESADOS         CODIGO DCI       CODIGO       PRODUCTO       UNID MED       CANTIDAD       LISTA       BORRAR       EDITAR         N02BE0101010000-1       81924       ACETAMIDNOFEN 500 MG TABLETA (GENFAR)       TABLETA       100       Image: Colspan="5">Image: Colspan="5">Image: Colspan="5">Image: Colspan="5">Image: Colspan="5">Colspan="5">Colspan="5">Colspan="5">Colspan="5">Image: Colspan="5">Colspan="5">Colspan="5">Colspan="5">Colspan="5">Colspan="5">Colspan="5"Colspan="5"                                                                                                    | Detalle Pedido  PRODUCTOS INGRESADOS  CODIGO DEL CODIGO  PRODUCTO UNID MED CANTIDAD UNITA ROPEAE EDITAE                                                                                                    |
| PRODUCTOS INGRESADOS         CODICO DCI       CODICO       PRODUCTO       UNID MED       CANTIDAD       LISTA       BORRAR       EDITAR         N02BE010101000-1       81924       ACETANIDNOFEN 500 MG TABLETA (GENFAR)       TABLETA       100       Image: Comparison of the comparison of the compa                                                                                                   | PRODUCTOS INGRESADOS                                                                                                    |
| CODICO DCI       CODIGO       PRODUCTO       UNID MED       CANTIDAD       LISTA       BORRAR       EDITAR         N02BE010101000-1       81924       ACETAMIDOFEN 500 MG TABLETA (GENFAR)       TABLETA       100       Image: Comparison of the comparison of the c                                                             | CODIGO DEL CODIGO PRODUCTO UNID MED CANTIDAD LISTA RORRAR FDITAR                                                                                                    |
| N02BE010101000-1 81924 ACETAMIDNOFEN 500 MG TABLETA (GENFAR) TABLETA 100 🔕 <table-cell></table-cell>                                                                                                    |                                                                                                    |
|                                                                                                    | N028E010101000-1 81924 ACETAMINOFEN 500 MG TABLETA (GENFAR) TABLETA 100 🔕 😣 🤙                                                                                                    |
|                                                                                                    |                                                                                                    |
|                                                                                                    |                                                                                                    |
|                                                                                                    |                                                                                                    |

# 10. Si desea cancelar el pedido debe hacer Click en el botón. Anular Proceso

| IS Informaticas COHAN | 105          |                                      |                           |              |         |        |        |          |  |
|-----------------------|--------------|--------------------------------------|---------------------------|--------------|---------|--------|--------|----------|--|
|                       |              |                                      | Pedi                      | dos          |         |        |        |          |  |
| Punto Ve              | ta Savia     | Bodega (25) - EL Ca                  | ARMEN DE V                | BORAL-SA     | ·       |        |        |          |  |
| Codigo                | 81924        | Producto (1000)-ACET                 | AMINOFEN 50<br>Agregar Pi | D MG TABLETA | (GENFAF | २)     |        | Cantidad |  |
|                       |              |                                      | Detalle                   | Pedido       |         |        |        |          |  |
|                       |              | PRODUCTOS INGRESADOS                 |                           |              |         |        |        |          |  |
| CODIG                 | D DCI CODIGO | PRODUCTO                             | UNID MED                  | CANTIDAD     | LISTA   | BORRAR | EDITAR |          |  |
| N02BE0101             | 81924        | ACETAMINOFEN 500 MG TABLETA (GENFAR) | TABLETA                   | 100          | ۲       | ۲      | 2      |          |  |
|                       |              |                                      |                           |              |         |        |        |          |  |

### 11. Luego de agregar todos los productos del pedido debe hacer Click sobre el botón Realizar Pedido

| PEDIDOS          |                                                               |
|------------------|---------------------------------------------------------------|
|                  | Pedidos                                                       |
| Punto Venta Savi | a v Bodega (25) - EL CARMEN DE VIBORAL-SAN v                  |
| Codigo 81924     | Producto (1000)-ACETAMINOFEN 500 MG TABLETA (GENFAR) Cantidad |
|                  | Agregar Producto                                              |
|                  | Detalle Pedido                                                |
|                  | PRODUCTOS INGRESADOS                                          |
|                  | ODIGO PRODUCTO UNID MED CANTIDAD LISTA BORRAR EDITAR          |
|                  |                                                               |
| Lue              | ego se generará una ventana con un número de                  |
| peq              | dido, el cual deberán tener para realizar                     |
|                  |                                                               |

### 12. SEGUIMIENTO

- Para productos en ceros (0), enviar correo a comercial, notificando el faltante. Por favor tomar los pedidos completos independiente de la cantidad disponible.
- Pueden realizar los pedidos en cualquier momento, la herramienta esta disponible las 24 horas del día.
- Si presentan dificultades con la generación del número de pedido, favor enviar correo a <u>sistemas@cohan.org.co</u>
- Cualquier inquietud adicional será resuelta a través de las líneas de atención del área comercial o correo electrónico.

#### **MUCHAS GRACIAS**

CORDIALMENTE; Lina Marcela Zuluaga Polo <u>Izuluaga@cohan.org.co</u> 354 88 80 Ext: 237 - 320 COORDINACION CONVENIO COHAN – SAVIA SALUD